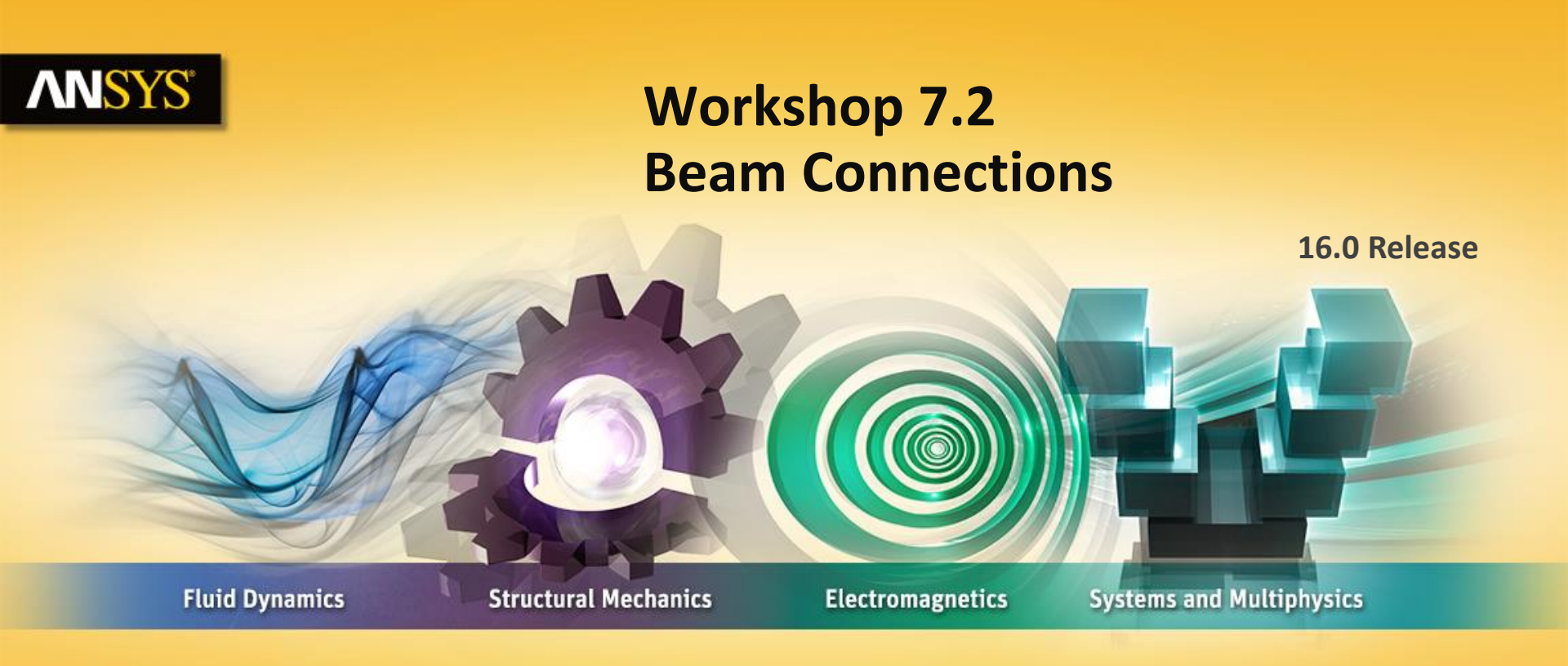

#### **Introduction to ANSYS Mechanical**

**Realize Your Product Promise®** 

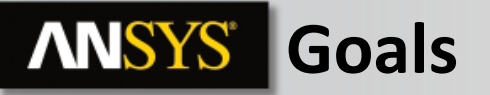

Workshop 7.2 consists of a flange containing 2 parts. The fasteners holding the flange together are not modeled. Instead we'll use Mechanical's beam feature to simulate them. We'll then use a remote force to represent a structural load whose line of action is located some distance from the flange.

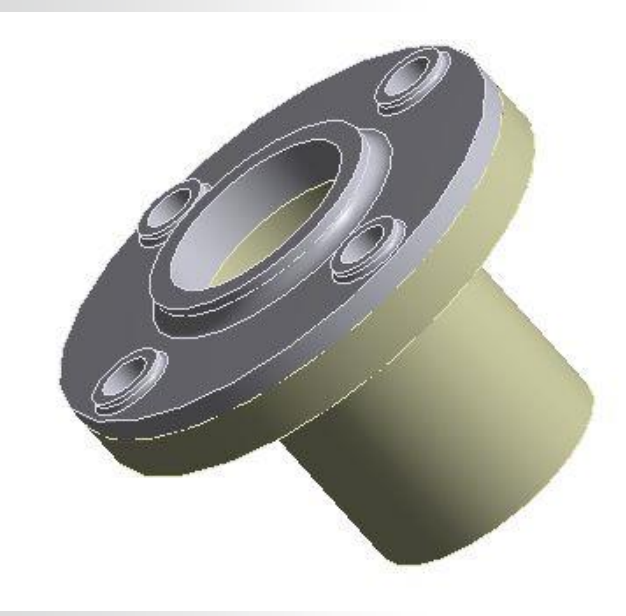

### **ANSYS** Assumptions

We'll assume the mount is fixed to some larger assembly.

As noted, we'll use the Body to Body bolt feature to simulate the fasteners.

Finally, a remote load (X = 1000 N) scoped to the flange face and located at Z = 100 mm..

#### **ANSYS** Project Schematic

1. From the Toolbox insert a "Static Structural" system into the Project Schematic.

 From the Geometry cell, RMB and "Import Geometry > Browse". Import the file "Flange Mount.stp".

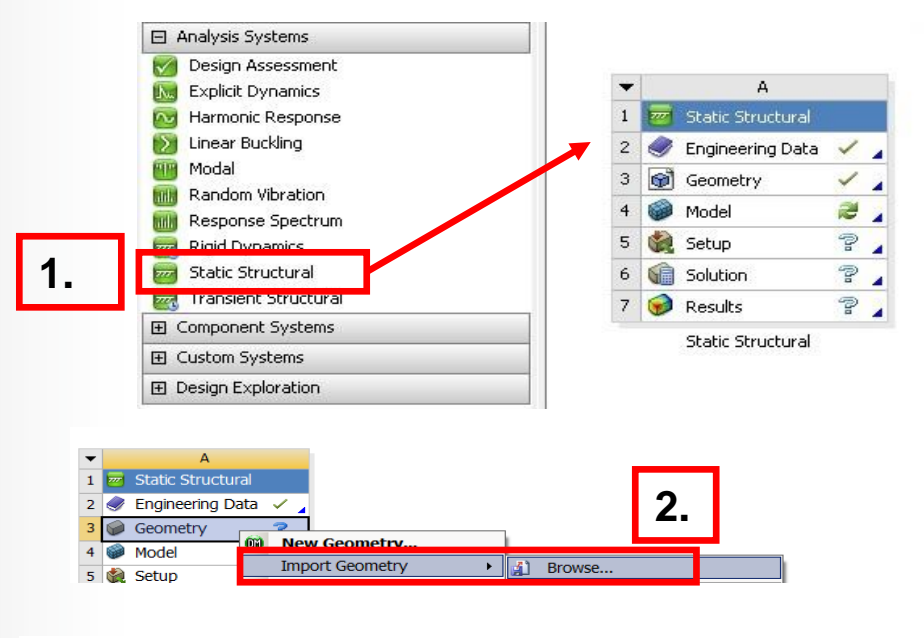

3. Double click the "Model" cell to start the Mechanical application.

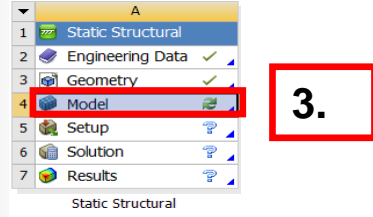

### **ANSYS** Preprocessing

- 4. Set the working unit system:
  - "Units > Metric (mm, kg, N, s, mV, mA)".

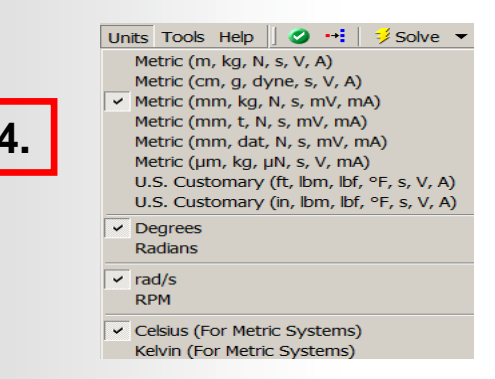

## **ANSYS** ... Preprocessing

- 5. Change the contact region behavior:
  - a. Highlight the contact branches.
  - **b.** From the detail window change the contact type to "frictionless".

Note: frictionless contact is nonlinear. We are using frictionless contact because this behavior allows separation.

| 0    |                         |                 |                    |       |               |
|------|-------------------------|-----------------|--------------------|-------|---------------|
| ]    | Filter: Name            | -               |                    | 👌 🗻 - | }⊶ ( <u>∓</u> |
| (    | Project                 |                 |                    |       |               |
| E    | 🖻 🙆 Model (A4)          |                 |                    |       |               |
|      | 🗄 🖓 Geometr             | v               |                    |       |               |
|      | E Coordina              | ,<br>ate System | IS                 |       |               |
|      | E An Connect            | ions            | -                  |       |               |
|      |                         | tacte           |                    |       | _             |
|      |                         | Frictionlos     | - Ebras To Mour    | +     | 5a.           |
|      |                         | Frictionies     | s - Fiange To Mour | IL    | Vui           |
|      | Mesn                    |                 | · >                |       |               |
|      | 🗄 🌾 🔁 Static S          | tructural       | (A5)               |       |               |
| D    | etails of "Frictionless | - Flange T      | o Mount"           |       |               |
|      | Scope                   |                 |                    |       |               |
|      | Scoping Method          |                 | Geometry Select    | on    |               |
|      | Contact                 |                 | 1 Face             |       |               |
|      | Target                  |                 | 1 Face             |       |               |
|      | Contact Bodies          |                 | Flange             |       |               |
|      | Target Bodies           |                 | Mount              |       |               |
| Ξ    | Definition              |                 |                    | _     |               |
|      | Туре                    |                 | Frictionless       |       |               |
|      | Scope Mode              |                 | Automatic          |       |               |
|      | Behavior                |                 | Program Control    | ed    |               |
|      | Trim Contact            |                 | Program Control    | ed    |               |
|      | Trim Tolerance          |                 | 0.39449 mm         |       |               |
|      | Suppressed              |                 | No                 |       |               |
| Ŧ    | Advanced                |                 |                    |       |               |
| I FI | Geometric Modifi        | cation          |                    |       |               |

5b

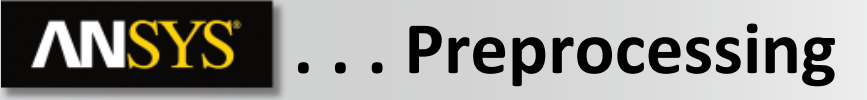

- 6. Add beams to model fasteners:
  - a. Highlight the connections branches.
  - b. From the connections context menu choose "Body-Body > Beam".

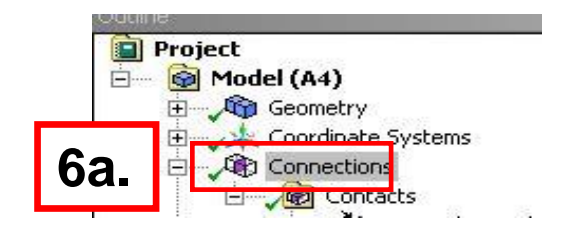

The scope of the bolted connections is shown here for clarity. The next several slides describe the procedure.

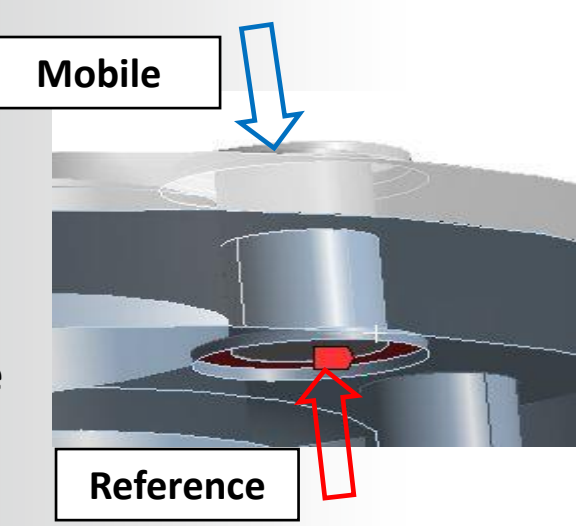

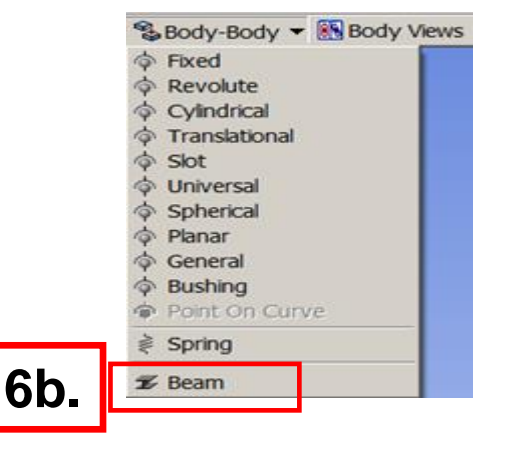

## **ANSYS** ... Preprocessing

- 7. Add beam details:
  - a. Enter "5" mm for beam radius.
    - Note, structural steel is the assumed material
  - **b.** Scope the Reference side of the beam as shown.

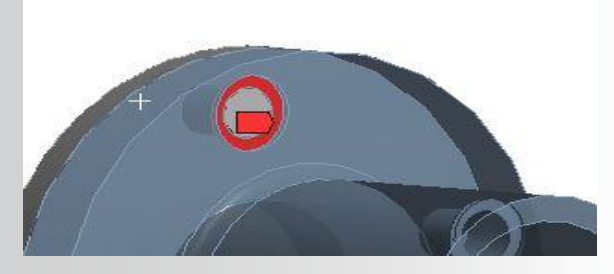

**C.** Scope the Mobile side of the beam as shown.

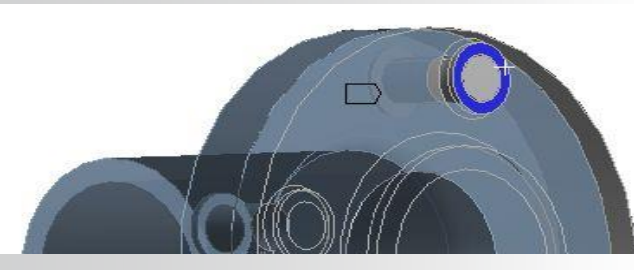

| В | © 2015 ANSYS, Inc. | February 27, 2015                     |
|---|--------------------|---------------------------------------|
| - | ,                  | · · · · · · · · · · · · · · · · · · · |

|      | Outline                                                                                                    |                                                                            | ņ        |
|------|----------------------------------------------------------------------------------------------------|----------------------------------------------------------------------------|----------|
|      | Filter: Name 🔻                                                                                                    | 🛊 🛷 🕀 🖽                                                                    |          |
|      | Project                                                                                                    |                                                                            | •1       |
|      | Model (A4)                                                                                                    | -                                                                          | -        |
|      |                                                                                                    |                                                                            |          |
|      | Georgiante C                                                                                                    | urtoma.                                                                    |          |
|      |                                                                                                    | ystems                                                                     |          |
|      |                                                                                                    |                                                                            |          |
|      | ⊡ √@ Contacts                                                                                                    | ;                                                                          |          |
|      | Frict                                                                                                    | onless - Flange To Mount                                                   | _        |
|      | √ <b>ਡ</b> Circular -                                                                                                 | Mount To Flange                                                            | •        |
|      | Details of "Circular - Mount                                                                                          | To Flange"                                                                 | <b>ņ</b> |
| 7    | Graphics Properties                                                                                                   |                                                                            | ٦        |
| 1 d. | Definition                                                                                                    |                                                                            |          |
|      | Material                                                                                                    | Structural Steel                                                           |          |
|      | Cross Section                                                                                                    | Circular                                                                   |          |
|      | Radius                                                                                                    | 5. mm                                                                      |          |
|      | Suppressed                                                                                                    | NO                                                                         |          |
|      | Scope                                                                                                    |                                                                            |          |
|      | Scope                                                                                                    | Body-Body                                                                  |          |
|      | Reference                                                                                                    |                                                                            |          |
|      | Scoping Method                                                                                                    | Geometry Selection                                                         |          |
|      | Applied By                                                                                                    | Remote Attachment                                                          |          |
| 7h   | Scope                                                                                                    | 1 Face                                                                     |          |
| / N. | Body                                                                                                    | Mount                                                                      |          |
|      | Coordinate System                                                                                                    | Global Coordinate System                                                   |          |
|      | Reference X Coordinate                                                                                                | 5.7954e-016 mm                                                             |          |
|      | Reference Y Coordinate                                                                                                | 40. mm                                                                     |          |
|      | Reference Z Coordinate                                                                                                | -9. mm                                                                     |          |
|      | Reference Location                                                                                                    | Click to Change                                                            | _        |
|      | Benavior                                                                                                    | Kigia                                                                      | _        |
|      | Pinbali Kegion                                                                                                    | All                                                                        | _        |
|      |                                                                                                    | Coordinates - Colortina                                                    | _        |
|      | Applied By                                                                                                    | Bemoto Attachmont                                                          | _        |
| _    | Applied By                                                                                                    | 1 Eco                                                                      | _        |
| 7    | Body                                                                                                    | 1 Face                                                                     |          |
|      | Goordinate System                                                                                                    | Flange                                                                     |          |
|      | Mobile X Coordinate                                                                                                   | -4 4318e-016 mm                                                            | -        |
|      | Mobile X Coordinate                                                                                                   | 40 mm                                                                      | -        |
|      | Mobile 7 Coordinate                                                                                                   | 7 mm                                                                       | -        |
|      | Mobile Location                                                                                                    | Click to Change                                                            | -        |
|      | Behavior                                                                                                    | Rigid                                                                      | -        |
|      |                                                                                                    | 1 Nigita                                                                   |          |
|      | Coordinate System<br>Mobile X Coordinate<br>Mobile Y Coordinate<br>Mobile Z Coordinate<br>Mobile Location<br>Behavior | Global Coordinate System 4.4318e-016 mm 40. mm 7. mm Click to Change Rigid |          |

Note: the designation of which face is to be reference or mobile is arbitrary in this case.

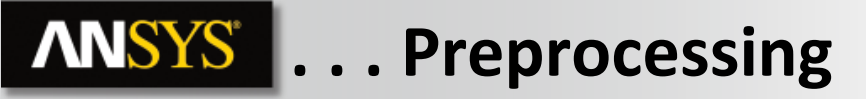

8. Change beam behavior:

- a. Change the reference behavior to "Deformable".
- **b.** Change the mobile behavior to "Deformable".
- Alternatively, the user may wish to select the reference face and the mobile face prior to creating the beam. In cases where the reference and mobile entities are inter-changeable this could offer time savings.

# Repeat steps 6 through 8 for the remaining three holes.

|     | Details of "Circular - Mount | : To Flange"            | д  |
|-----|------------------------------|-------------------------|----|
| ſ   | Graphics Properties          |                         |    |
|     | Definition                   |                         |    |
|     | Material                     | Structural Steel        |    |
|     | Cross Section                | Circular                |    |
|     | Radius                       | 5. mm                   |    |
|     | Suppressed                   | No                      |    |
|     | Scope                        |                         |    |
|     | Scope                        | Body-Body               |    |
|     | Reference                    |                         |    |
|     | Scoping Method               | Geometry Selection      |    |
|     | Applied By                   | Remote Attachment       |    |
|     | Scope                        | 1 Face                  |    |
|     | Body                         | Mount                   |    |
|     | Coordinate System            | Global Coordinate Syste | em |
|     | Reference X Coordinate       | 5.7954e-016 mm          |    |
|     | Reference Y Coordinate       | 40. mm                  |    |
|     | Reference Z Coordinate       | -9. mm                  |    |
| 0   | Reference Location           | Click to Change         |    |
| 0d. | Behavior                     | Deformable              |    |
|     | Pinball Region               | All                     |    |
|     | Mobile                       |                         |    |
|     | Scoping Method               | Geometry Selection      |    |
|     | Applied By                   | Remote Attachment       |    |
|     | Scope                        | 1 Face                  |    |
|     | Body                         | Flange                  |    |
|     | Coordinate System            | Global Coordinate Syste | em |
|     | Mobile X Coordinate          | -4.4318e-016 mm         |    |
|     | Mobile Y Coordinate          | 40. mm                  |    |
|     | Mobile Z Coordinate          | 7. mm                   |    |
| Oh  | Mobile Location              | Click to Change         |    |
|     | Behavior                     | Deformable              | •  |
|     | Pinball Region               | All                     |    |

## **ANSYS** Environment

- 9. Add a remote force:
  - a. Highlight "Static Structural" in the tree.

9a.

- **b.** Select the flange face shown.
- **c.** RMB > Insert > Remote Force.

| D | etails of "Remote For |                     |       |     |
|---|-----------------------|---------------------|-------|-----|
| Ξ | Scope                 |                     |       |     |
|   | Scoping Method        | Geometry Selection  | า     |     |
|   | Geometry              | 1 Face              |       |     |
|   | Coordinate System     | Global Coordinate S | ystem |     |
|   | X Coordinate          | 0. mm               | •     |     |
|   | Y Coordinate          | 0. mm               | 90    |     |
|   | Z Coordinate          | 100. mm             |       |     |
|   | Location              | Click to Change     |       |     |
| Ξ | Definition            |                     |       |     |
|   | ID (Beta)             | 42                  |       |     |
|   | Туре                  | Remote Force        |       |     |
|   | Define By             | Components          |       |     |
|   | X Component           | 1000. N (ramped)    |       |     |
|   | Y Component           | 0. N (ramped)       |       | 9e. |
|   | Z Component           | 0. N (ramped)       |       |     |
|   | Suppressed            | No                  |       | _   |
|   | Behavior              | Deformable          |       |     |
| + | Advanced              |                     |       |     |

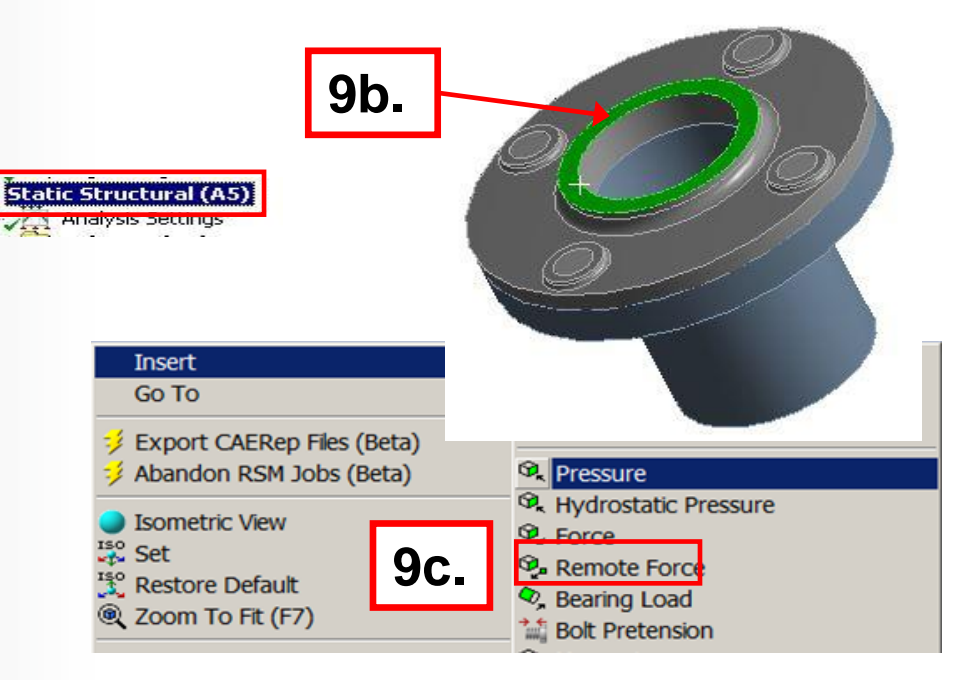

- d. Set the location to 0, 0, 100 as shown.
- **e.** Switch to the component method and enter X component = 1000 N.

## **ANSYS** ... Environment

- **10.** Apply the fixed support to the mount:
  - a. Highlight the "Static Structural" branch.
  - b. Highlight the mount surface shown.
  - **C.** RMB > Insert > Fixed Support.

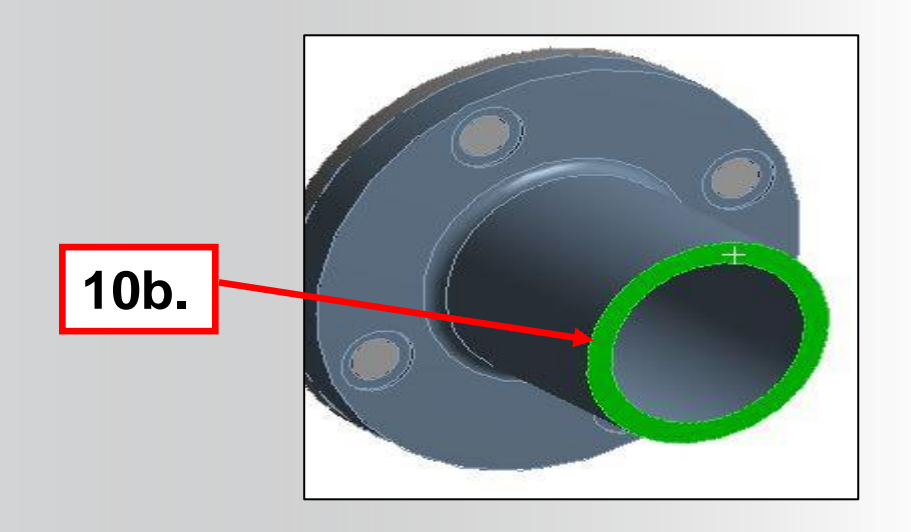

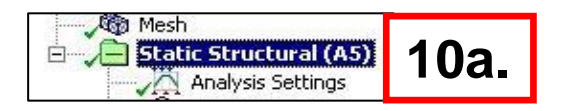

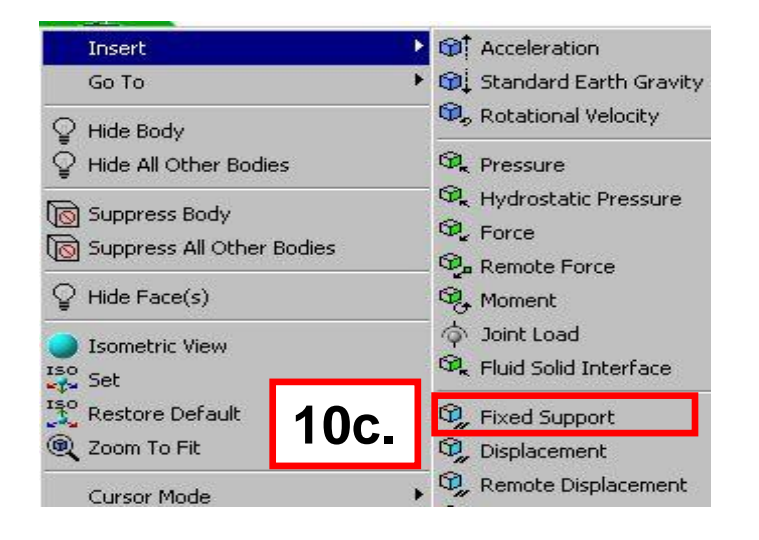

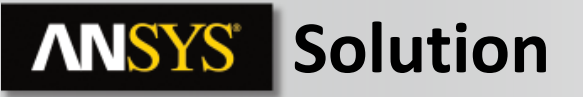

11. Highlight the "Analysis Settings" and from the details window change "Weak Springs" from "Program Controlled" to "Off".

Note : Because of the presence of frictionless contact Workbench-Mechanical will trigger the use of weak springs during the solution. If we know the model is fully constrained we can turn off this function.

|    |     | utline                                                                                              |                                                                                                    |                |
|----|-----|----------------------------------------------------------------------------------------------------|----------------------------------------------------------------------------------------------------|----------------|
|    | Ī   | Model (A4)                                                                                          | y<br>ate Systems<br>ions                                                                                                    |                |
| 11 |     | Static S<br>Static S<br>Sale<br>Fix<br>Sale<br>Sale<br>Sale<br>Sale<br>Sale<br>Sale<br>Sale<br>Sale | Tructural (A<br>mote Force<br>ed Support<br>lution (A6)                                                                                                    | 5)<br>ormation |
|    | De  | tails of "Analysis Settin                                                                           | igs"                                                                                                    | <u></u>        |
|    |     | Number Of Steps                                                                                     | 1                                                                                                    |                |
|    |     | Current Step Number                                                                                 | 1.                                                                                                    |                |
|    |     | Step End Time                                                                                       | 1.s                                                                                                    |                |
|    |     | Auto Time Stepping                                                                                  | Program Con                                                                                                    | crolled        |
|    | E   | Solver Controls                                                                                     |                                                                                                    |                |
|    |     | Solver Type                                                                                         | Program Con                                                                                                    | crolled        |
|    |     | Weak Springs                                                                                        | Program Con                                                                                                    | rolled 💌       |
|    |     | Large Denection                                                                                     | Program Con                                                                                                    | rolled         |
|    |     | Inertia Relief                                                                                      | Off                                                                                                    |                |
|    | 1.1 | Nonlineau Controle                                                                                  | Long Contraction of the long of the long o |                |

#### **12.** Solve the model:

Choose solve from the tool bar or RMB in the tree and choose
 "Solve".
 File Edit View Units

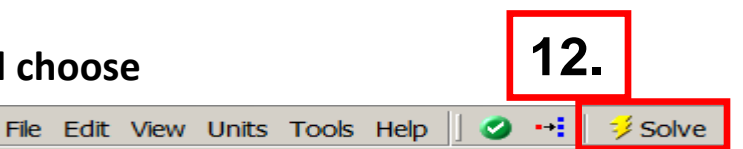

- 13. Add results to solution:
  - **a.** Highlight the solution branch:
  - b. From the context menu, choose Stresses > Equivalent (von-Mises) or RMB > Insert > Stress > Equivalent (von-Mises)
  - **C.** Repeat the step above, choose Deformation > "Total Deformation"
  - 14. Solve again.
    - Note: adding results and re-solving the model will not cause a complete solution to take place. Requesting new results requires only a re-read of the results file.
    - Alternatively, the requested results can be process by RMB on Solutions and pick Evaluate All Results options

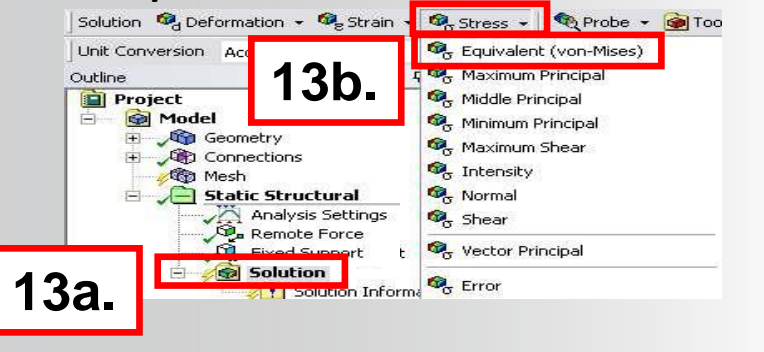

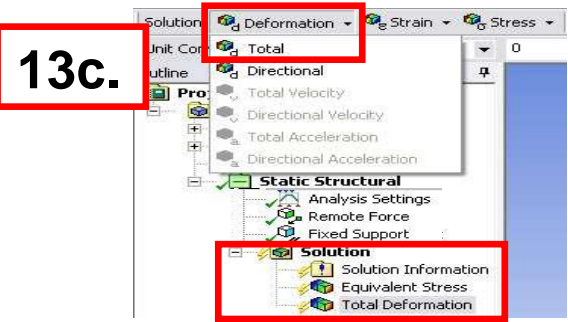

For beam connections, no contours are displayed however results can be obtained using a Beam Probe (see step 15).

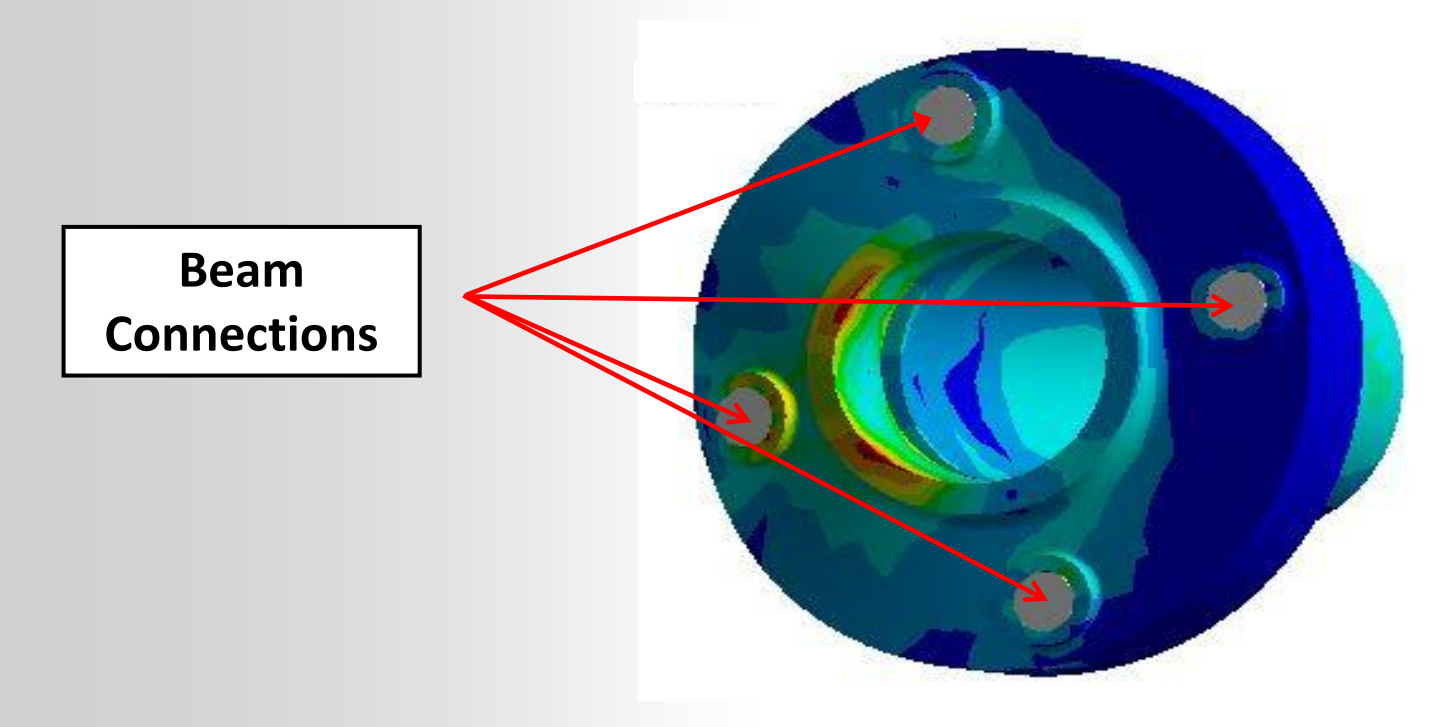

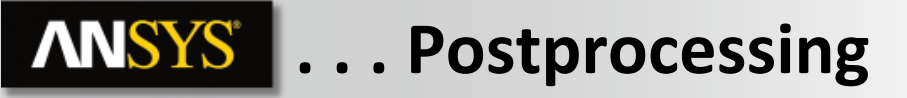

By turning on Auto Scale from the context menu (magnifying displacements) you can see the tendency for the flange to separate due to the remote force.

| Result  | 1.4e+002 (Auto Scale) 💌 |
|---------|-------------------------|
| Outline | 0.0 (Undeformed)        |
|         | 1.0 (True Scale)        |
| Pro Pro | 68 (0.5x Auto)          |
| Ð 5     | 1.4e+002 (Auto Scale)   |
| +       | 2.7e+002 (2x Auto)      |
| :<br>[+ | 6.8e+002 (5x Auto)      |

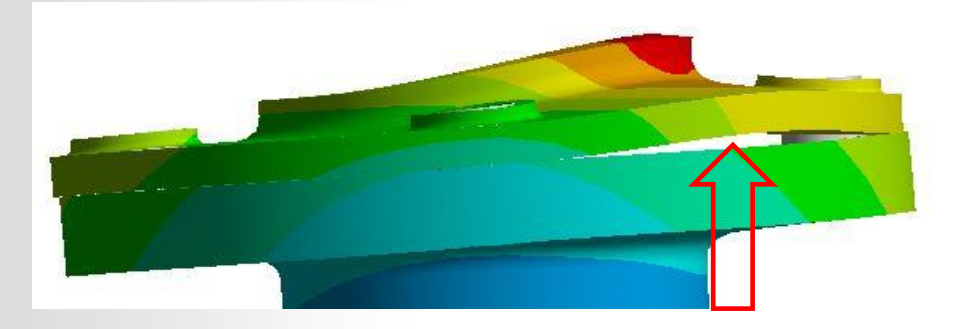

- 15. Retrieve results for beams:
  - a. Highlight the 4 branches representing the circular beams.
  - **b.** Drag and drop the beams on to the Solution branch.
  - **C.** RMB > Evaluate All Results.

A sample of one of the details windows for the beam sections shown here displays the various results available

| - | Definition                |                            |  |  |  |
|---|---------------------------|----------------------------|--|--|--|
|   | Туре                      | Beam Probe                 |  |  |  |
|   | <b>Boundary Condition</b> | Circular - Flange To Mount |  |  |  |
|   | Suppressed                | No                         |  |  |  |
| - | Options                   |                            |  |  |  |
|   | Result Selection          | All                        |  |  |  |
|   | Display Time              | End Time                   |  |  |  |
| + | Results                   |                            |  |  |  |
| - | Maximum Value Or          | ver Time                   |  |  |  |
|   | Axial Force               | 2037,6 N                   |  |  |  |
|   | Torque                    | 1,7833 N·mm                |  |  |  |
|   | Shear Force At I          | 360,49 N                   |  |  |  |
|   | Shear Force At J          | 360,49 N                   |  |  |  |
|   | Moment At I               | 6537,7 N·mm                |  |  |  |
|   | Moment At J               | 771, N·mm                  |  |  |  |
| - | Minimum Value Ov          | imum Value Over Time       |  |  |  |
|   | Axial Force               | 2037,6 N                   |  |  |  |
|   | Torque                    | 1,7833 N·mm                |  |  |  |
|   | Shear Force At I          | 360,49 N                   |  |  |  |
|   | Shear Force At J          | 360,49 N                   |  |  |  |
|   | Moment At I               | 6537,7 N·mm                |  |  |  |
|   | C Moment At J             | 771, N·mm                  |  |  |  |
| t | Information               |                            |  |  |  |

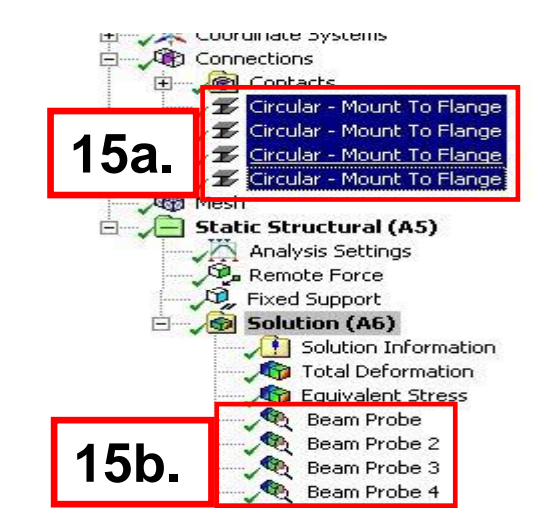

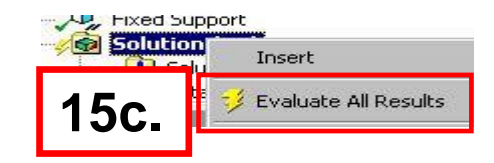

- **16. Review FE Connections:** 
  - a. Highlight the Solution Information Branch.
  - b. In the "FE Connection Visibility" section set "Display" to "All FE Connectors".
  - **C.** At the bottom of the graphics window change to the Graphics tab.

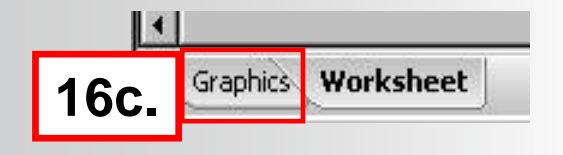

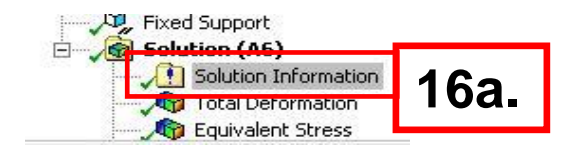

| etails of "Solution Information" |                        |  |
|----------------------------------|------------------------|--|
| Solution Information             |                        |  |
| Solution Output                  | Solver Output          |  |
| Newton-Raphson Residuals         | 0                      |  |
| Update Interval                  | 2.5 s                  |  |
| Display Points                   | All                    |  |
| FE Connection Visibility         |                        |  |
| Activate Visibility              | Yes                    |  |
| Display                          | All FE Connectors      |  |
| Draw Connections Attached To     | All FE Connectors      |  |
| Line Color                       | CE Based<br>Beam Based |  |
| Visible on Results               | Weak Springs           |  |
| Line Thickness                   | None                   |  |
| Display Type                     | Lines                  |  |

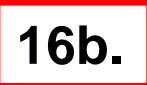

- The figure on the left shows all constraint equations written as a result of the remote force and the beam connections.
- On the right the beam connections are shown.

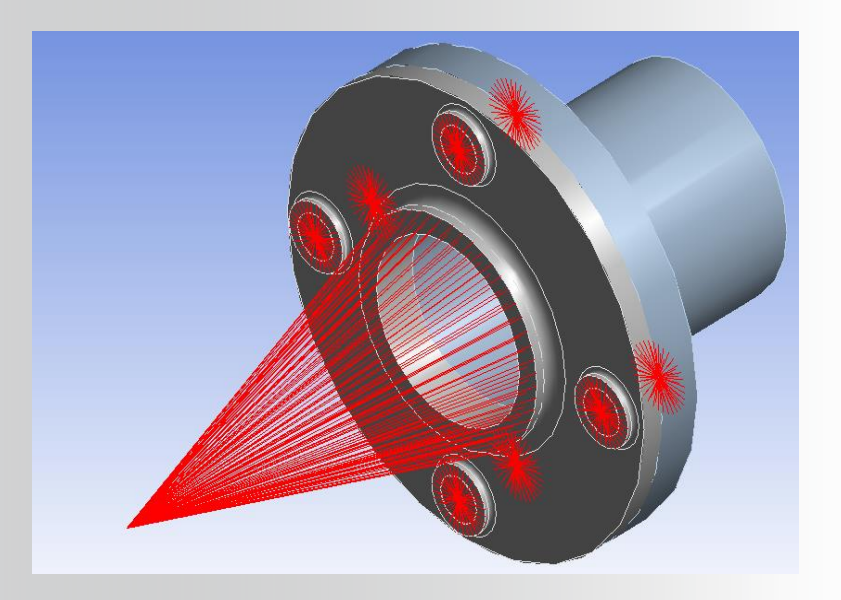

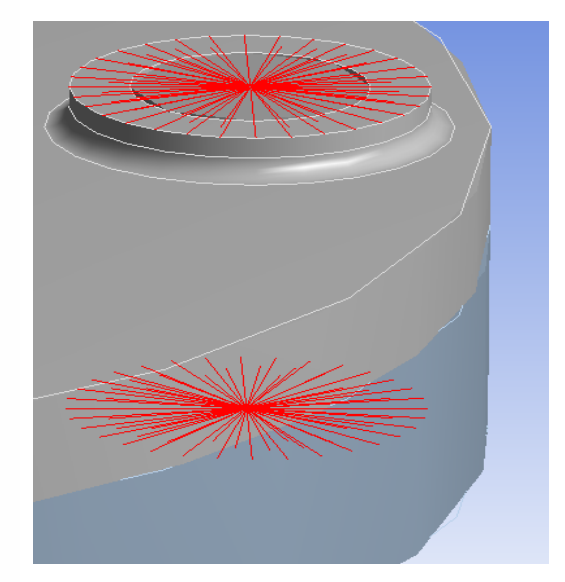